# Indicação e Edição de Beneficiários

Ao clicar na funcional de uma emenda, o usuário é levado à sua página de detalhamento, onde será possível indicar os seus beneficiários, editá-los e lançar impedimentos à sua execução.

O dado apresentado no "Valor" da emenda mostra quanto foi atribuído na LOA e quanto já foi programado naquela linha de dotação por meio dos beneficiários indicados. Por exemplo, se uma linha apresenta valor "300.000 / 200.000", isto significa que aquela linha de dotação possui valor de 300.000 indicados na LOA e 200.000 lançados nos beneficiários.

No exemplo apresentado, percebe-se que o detalhamento da emenda está dividido em duas linhas. Isto ocorre porque a emenda possui detalhamento em dois GNDs (grupo de natureza de despesa) diferentes. Para cada novo par "GND/modalidade de aplicação", uma nova linha é apresentada na emenda.

### 1. Indicação de Beneficiário

Para indicar um novo beneficiário para a emenda:

#### Clique no sinal de "+" à direita da linha de detalhamento da emenda.

| Você est | tá aqui / Início |                                     |                         |                 |                       | a 🌖 🖁          |            |
|----------|------------------|-------------------------------------|-------------------------|-----------------|-----------------------|----------------|------------|
| Voltar   |                  |                                     |                         |                 |                       |                |            |
|          | Código           | 10630008                            |                         |                 |                       |                |            |
|          | Funcional        | 10.22101.20.608.2077.20ZV.004       | 2                       |                 |                       |                |            |
|          | UO               | Ministério da Agricultura, Pecuária | e Abastecimento - Admin | istração Direta |                       |                |            |
|          | Ação             | Fomento ao Setor Agropecuário       |                         |                 |                       |                |            |
|          | Localizador      | No Estado de Santa Catarina         |                         |                 | Clique no "+" para ac | licionar um be | neficiário |
| GND      | Modalidade       | Nome                                | СПРЈ                    |                 | Valor                 | Impedido       | Z          |
| 3        | 99               |                                     |                         | 55              | 0.000 / 0             | 0              | +          |
| 4        | 99               |                                     |                         | 4.90            | 9.769 / 0             | 0              | +          |

Na janela para cadastramento de beneficiários, digite o CNPJ ou o nome do beneficiário desejado no campo "Beneficiário".

| Adicionar Beneficiário |                         |
|------------------------|-------------------------|
| Beneficiário           | Ţ Todos ▼               |
| Valor                  | Adicionar justificativa |
|                        | Adicionar Fechar        |

À medida em que os dados forem sendo digitados, uma lista com as pessoas jurídicas que se encaixam nos dados vai sendo apresentada. Basta selecionar o desejado para preencher os campos de CNPJ e nome do beneficiário automaticamente.

#### Adicionar Beneficiário

| 040                   | *                                                                                                    |                                                                                                    | Todos                                                                                                    | •                                                                                                    |
|-----------------------|----------------------------------------------------------------------------------------------------|----------------------------------------------------------------------------------------------------|----------------------------------------------------------------------------------------------------|----------------------------------------------------------------------------------------------------|
| 01248705000195 - MG - | ASS.COM.DOS PEQ.PRODUTOR                                                                                                    | •                                                                                                    | Adicionar jus                                                                                                    | stificativa                                                                                                    |
| 04575771000168 - RS - | COOPERATIVA DOS PRODUTOR                                                                                                    |                                                                                                    |                                                                                                    |                                                                                                    |
| 07015824000184 - MG - | COTRAN 040 - COOPERATIVA I                                                                                                    | _                                                                                                    | Adicionar                                                                                                    | Fechar                                                                                                    |
| 12138258000138 - MT - | LOJA MACONICA MENSAGEIRO                                                                                                    | ido                                                                                                    | Bloqueado                                                                                                    | Tramitando                                                                                                    |
| 31370408000189 - RS - | 100 SOBRA                                                                                                    | 0                                                                                                    | 0                                                                                                    | C                                                                                                    |
| 19304038000186 - SP - | 11/SP GRUPO ESCOTEIRO DO N                                                                                                    | 0                                                                                                    |                                                                                                    |                                                                                                    |
| 26003804000138 - SP - | 17 - PARTIDO SOCIAL LIBERAL                                                                                                    | • a o                                                                                                    | CNPJ do benefi                                                                                                    | ciário cadastra                                                                                                    |
|                       | 040 - MG -   01248705000195 - MG -   04575771000168 - RS -   07015824000184 - MG -   12138258000138 - MT -   31370408000186 - SP -   19304038000186 - SP -   26003804000138 - SP - | 04001248705000195-MG-ASS.COM.DOS PEQ.PRODUTOR04575771000168-RS-COOPERATIVA DOS PRODUTOR07015824000184-MG-COTRAN 040 - COOPERATIVA I12138258000138-MT-LOJA MACONICA MENSAGEIROS31370408000186-SP-11/SP GRUPO ESCOTEIRO DO N26003804000138-SP-17 - PARTIDO SOCIAL LIBERAL | 040 A MG ASS.COM.DOS PEQ.PRODUTOR Image: constraint of the state of the state of th | 040 Iodos   01248705000195 Iodos   04575771000168 Iodos   040 Iodos   04575771000168 Iodos   07015824000184 Iodos   040 Iodos   12138258000138 Iodos   040 Iodos   12138258000138 Iodos   12138258000138 Iodos   12138258000138 Iodos   12138258000138 Iodos   12138258000138 Iodos   12138258000138 Iodos   12138258000138 Iodos   100 Iodos   100 Iodos   100 Iodos   100 Iodos   100 Iodos   100 Iodos   100 Iodos   100 Iodos   100 Iodos   100 Iodos   100 Iodos   100 Iodos   100 Iodos   100 Iodos   100 Iodos   100 Iodos |

IMPORTANTE! De acordo com o disposto no art. 9º, inciso VIII, da Portaria 424 de 30 dezembro de 2016, exceto para as modalidades 50, 90 e 99, é vedada a celebração de instrumentos com estabelecimentos cadastrados como filial no CNPJ.

Depois basta preencher o valor a ser atribuído a este beneficiário e clicar em "Adicionar".

| Voltar |             |               |            |                  |                         |        |           |             |       |   |
|--------|-------------|---------------|------------|------------------|-------------------------|--------|-----------|-------------|-------|---|
|        | Código      | 10630008      |            |                  |                         |        |           |             |       |   |
|        | Funcional   | Adicionar Bei | neficiário |                  |                         |        |           |             |       |   |
|        | UO          | Beneficiário  | 86 - GRUPC | ESCOTEIRO XAPE   | co - sc                 | •      | Não encon | trei o CNPJ |       |   |
|        | Ação        | Valor         | 200000     |                  |                         |        |           |             |       |   |
|        | Localizador |               |            | Preencha o valor | e clique em "Adicionar" | _      | Adicional | Fechar      |       |   |
| GND    | Modalidad   | le            | Nome       | СNРЈ             |                         |        | Valor     | Imp         | edido |   |
| 3      | 99          |               |            |                  |                         | 550.   | 000 / 0   |             | 0     | + |
| 4      | 99          |               |            |                  |                         | 4.909. | 769 / 0   |             | 0     | + |

À medida em que novos beneficiários são cadastrados, a página de detalhamento da emenda vai

#### sendo atualizada.

|     | Ação Fomento ao Setor Agropecuário A linha de GND 3 possui apenas um beneficiário indicado |                                  |                                                                    |                                                   |          |     |  |  |  |
|-----|--------------------------------------------------------------------------------------------|----------------------------------|--------------------------------------------------------------------|---------------------------------------------------|----------|-----|--|--|--|
|     | Localizador                                                                                | No Estado de Santa Catarina      | A linha de GND 4 possui mais c<br>e por isso foi multiplicada em m | de um beneficiário indicado,<br>nais de uma linha |          |     |  |  |  |
| GND | Modalidade                                                                                 | Nome                             | СПРЈ                                                               | Valor                                             | Impedido |     |  |  |  |
| 3   | 99                                                                                         | 38 BATALHAO DE INFANTARIA        | 09576726000222                                                     | 550.000 / 350.000                                 | 0        | ≓ + |  |  |  |
| 4   | 99                                                                                         |                                  |                                                                    | 4.909.769 / 1.200.000                             | 0        | +   |  |  |  |
|     |                                                                                            | 86 - GRUPO ESCOTEIRO XAPECO - SC | 04015701000155                                                     | 200.000                                           | 0        | ₽   |  |  |  |
|     |                                                                                            | ACAANG                           | 05535213000131                                                     | 1.000.000                                         | 0        | 1   |  |  |  |
|     | Versão 3.9 - Build 20161103-1628                                                           |                                  |                                                                    |                                                   |          |     |  |  |  |

### 2. Beneficiário Não Encontrado

Caso a digitação do CNPJ não traga na lista o beneficiário desejado, o sistema apresentará a mensagem "Nenhuma pessoa encontrada".

| Adicionar Ber | neficiário                |                         |
|---------------|---------------------------|-------------------------|
| Beneficiário  | 123456789                 | Todos •                 |
| Valor         | Nenhuma pessoa encontrada | Adicionar justificativa |
|               |                           | Adicionar               |

Neste caso, é possível incluir a entidade que está faltando por meio do botão "Não encontrei o CNPJ".

Nova janela é aberta para inserir os dados da entidade: CNPJ (digite apenas números), nome e o valor a ser atribuído para o beneficiário na emenda. Clique em "Adicionar" e o beneficiário entra na lista como qualquer outro.

| digo | 10630008     |                                               |   |               |        |    |
|------|--------------|-----------------------------------------------|---|---------------|--------|----|
| onal | Adicionar Be | neficiário                                    |   |               |        |    |
| UO   | Beneficiário | Digite parte do CNPJ ou do nome               | Ŧ | Selecionar PJ |        |    |
| ٩ção |              | OK, nesse caso informe os dados da PJ abaixo. |   |               |        |    |
| ador | CNPJ         | 12345678000112                                |   |               |        |    |
| е    | Nome         | Entidade não presente na base de dados        |   |               |        | Im |
| -    | Valor        | 100000                                        |   |               |        |    |
|      |              |                                               |   | Adicionar     | Fechar |    |
|      |              |                                               | - |               | _      | -  |

Ao realizar esta operação, tenha certeza de que os dados estão corretos. É recomendável conferi-los na página de consulta a CNPJ da Receita Federal.

Ao inserir um novo CNPJ por este meio, este passa a constar na base de dados do SIOP e estará disponível para ser indicado em qualquer outra emenda.

## 3. Edição e Exclusão de Beneficiário

Caso haja necessidade de alterar os dados de um beneficiário já cadastrado, basta clicar no símbolo de duas setas invertidas (alteração) à direita do beneficiário

| Volta |             |                                                   |                            |                       |                    |
|-------|-------------|---------------------------------------------------|----------------------------|-----------------------|--------------------|
|       | Código      | 10630008                                          |                            |                       |                    |
|       | Funcional   | 10.22101.20.608.2077.20ZV.0042                    |                            |                       |                    |
|       | UO          | Ministério da Agricultura, Pecuária e Abastecimen | nto - Administração Direta |                       |                    |
|       | Ação        | Fomento ao Setor Agropecuário                     |                            | Clique nas setas      | duplas para editar |
|       | Localizador | No Estado de Santa Catarina                       |                            | os beneficiários      | ja cadastrados     |
| GND   | Modalidade  | Nome                                              | СПРЈ                       | Valor N               | npedido            |
| 3     | 99          | 38 BATALHAO DE INFANTARIA                         | 09576726000222             | 550.000 / 350.000     | 0 = +              |
| 4     | 99          |                                                   |                            | 4.909.769 / 1.200.000 | 0 +                |
|       |             | 86 - GRUPO ESCOTEIRO XAPECO - SC                  | 04015701000155             | 200.000               | 0 ≓                |
|       |             | ACAANG                                            | 05535213000131             | 1.000.000             | 0                  |

Após clicar no botão de alteração, é apresentada uma tela com os dados atuais daquele beneficiário.

| Código      | 10630008                     |                                                      |        |     |
|-------------|------------------------------|------------------------------------------------------|--------|-----|
| Funcional   | Transferir Recurso           |                                                      |        |     |
|             | Informe o destino do recurso | e o valor a ser transferido                          |        |     |
| 00          | Código                       | 10630008                                             |        |     |
| Ação        | Funcional                    | 10.22101.20.608.2077.20ZV.0042                       |        |     |
| Localizador | GND                          | 4                                                    |        |     |
| odalidade   | Modalidade                   | 99                                                   | I      | imp |
| ,<br>,      | Beneficiário                 | 86 - GRUPO ESCOTEIRO XAPECO - SC                     | -      |     |
|             | Valor                        | 200000                                               |        |     |
|             |                              | Alterar                                              | Fechar |     |
|             |                              | SIOP - Sistema Integrado de Planejamento e Orçamento |        |     |

É possível alterar o valor atribuído para o beneficiário, por meio do campo "Valor", ou até mesmo a própria entidade, digitando o novo CNPJ no campo "Beneficiário". Basta clicar no botão "Alterar" e os dados são atualizados.

Também é possível excluir o cadastro do beneficiário indicado, por meio do botão "Excluir".

#### Atenção!

Para realização da alteração ou da exclusão de beneficiários, não podem haver impedimentos cadastrados para o beneficiário selecionado.